### Zana Kamangar

From:Zana KamangarSent:Thursday, March 9, 2023 10:49 AMSubject:How to view an issued certificate \ Comment afficher un certificat délivré

# (EN) To view a certificate that you have issued in <u>ORA</u>:

- in the ORA dashboard select the **Message centre** link that appears at the top of all windows
- You will be moved to the **Notifications** tab in the Message centre
- Find the right message in the list (you can use the filter or sort buttons, as you choose)
- Select the view message icon
- Select the Device Examination Certificate hyperlink underneath the notification content
- You will be moved to the Device Examination Certificate screen
  - This screen provides an overview of the examination
- The following actions are available to you from this screen:
  - Select the **Download Device Examination Certificate** hyperlink to download a PDF copy of the certificate
  - o Select the Return to notification hyperlink to return to the previous screen
  - Select the **Resend certificate** button to send another copy of the certificate to the establishment
- If you chose to download the certificate, you will be moved to the **Download Device Examination Certificate**: [certificate number] window
- The following actions are available to you from this screen:
  - Select the Return to Device Examination Certificate: [certificate number] to return to the previous screen
  - Select the **Download** button to download a PDF
  - Select the Cancel button to return to the previous screen

## (FR) Pour afficher un certificat que vous avez émis dans ADEL:

- dans le tableau de bord ADEL cliquez sur le lien Centre de messages qui apparaît dans le haut de tous les écrans.
- Vous serez dirigé à l'onglet Avis du Centre de messages.
- Trouvez le bon message dans la liste (vous pouvez utiliser les boutons de filtre ou de tri pour faire votre choix).
- Sélectionnez l'icône Afficher le message.
- Cliquez sur l'hyperlien Certificat d'examen d'instrument sous le contenu de l'avis.
- L'écran Certificat d'examen d'instrument s'affichera.
  - Cet écran donne un aperçu de l'examen.
- Vous pouvez exécuter les actions suivantes à partir de cet écran.
  - Cliquez sur l'hyperlien **Télécharger le certificat d'examen d'instrument** pour télécharger une copie du certificat en format PDF.
  - Cliquez sur l'hyperlien **Retour à l'avis** pour revenir à l'écran précédent.
  - Cliquez sur le bouton Envoyer le certificat à nouveau pour envoyer une autre copie du certificat à l'établissement.
- Si vous décidez de télécharger le certificat, vous serez dirigé vers l'écran Télécharger le certificat d'examen d'instrument : [numéro de certificat].
- Vous pouvez exécuter les actions suivantes à partir de cet écran.
  - Sélectionnez Retour au certificat d'examen d'instrument : [numéro de certificat] pour revenir à l'écran précédent.
  - Cliquez sur le bouton Télécharger pour télécharger un document en format PDF.
  - Cliquez sur le bouton Annuler pour revenir à l'écran précédent.

### Kind Regards/Cordialement,

### Zana Kamangar

National Administrator – Accreditation Department National Energy Equipment Inc. 1467 Spitfire Pl, Port Coquitlam, BC, V3C 6L4 Cell: 604-968-1921 | E-mail: <u>zkamangar@nee.ca</u>